## Manuale di accesso a Microsoft Teams di Istituto per i colloqui Scuola - Famiglia

## Indicazioni operative per i genitori degli alunni della Scuola Secondaria di Primo Grado dell'IC Mignano - Marzano in vista dei colloqui Scuola - Famiglia.

- **1.** La riunione online per i colloqui Scuola Famiglia sarà accessibile tramite link fornito alle famiglie dal docente coordinatore di classe.
- 2. Nel giorno e nell'ora indicati dal coordinatore di classe, sarà possibile effettuare l'accesso alla riunione online cliccando sul link di cui al punto precedente e selezionando "*Continua in questo browser*" come mostrato nell'immagine seguente. (Nel caso in cui si utilizzi un dispositivo mobile, apparirà una schermata diversa e sarà possibile procedere selezionando "*Chrome*" come browser).

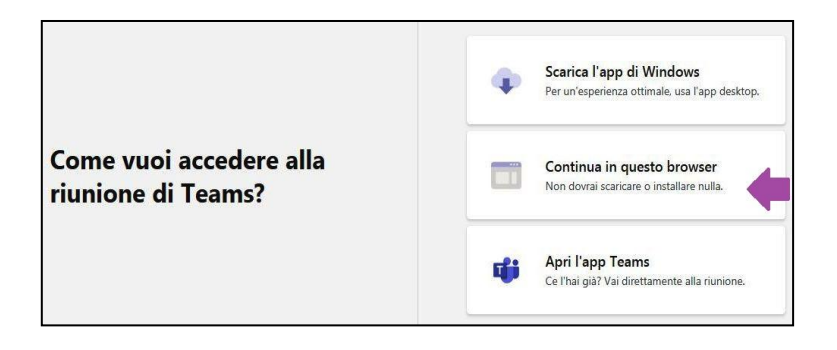

3. Inserire il proprio nome ed il proprio cognome e cliccare su "Partecipa ora".

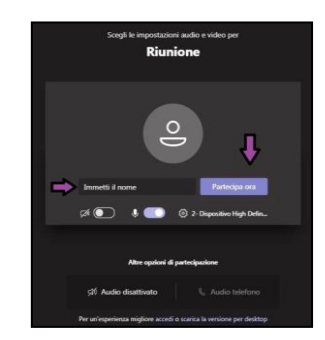

**4.** La schermata seguente certifica che l'accesso è stato effettuato con successo e che si è in attesa che il coordinatore di classe consenta l'ammissione in riunione.

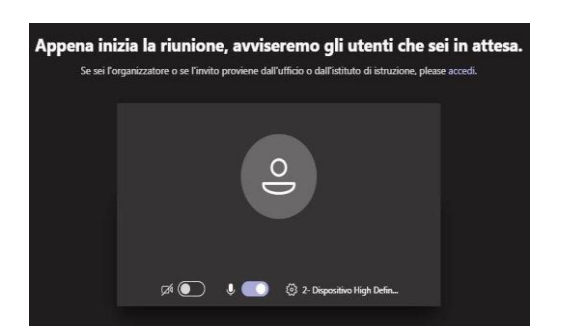

L'accesso alla riunione può avvenire anche utilizzando le credenziali di Istituto Microsoft

Teams del proprio figlio, ricevute dalla Segreteria in occasione delle elezioni dei Rappresentati dei Genitori.

La procedura di accesso tramite credenziali prevede il download e l'installazione dell'applicazione Microsoft Teams sul dispositivo che si intende utilizzare per la partecipazione ai colloqui.

Qualora si optasse per questa procedura, sarà utile consultare il manuale di accesso per le elezioni dei Rappresentanti dei genitori precedentemente predisposto e condiviso con le famiglie.